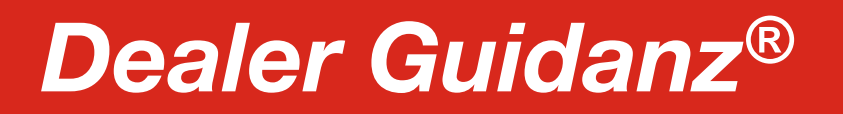

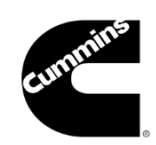

## **Quick Reference Guide – Self-Service Portal**

#### Step One A: Direct Login

Go to the following link: <u>Self Service Portal (cummins.com</u>) to login to the Self-Service Portal.

|                |                                             |                                                   |                                                                                                    |    | 🌜 Support           | <b></b> お文 Language |
|----------------|---------------------------------------------|---------------------------------------------------|----------------------------------------------------------------------------------------------------|----|---------------------|---------------------|
| cummins        | Self Service Portal                         |                                                   |                                                                                                    |    |                     |                     |
|                |                                             | Sign In<br>to access Cumr<br>Username<br>Password | mins Applications          Image: Second system         Image: Second system         Image: Second sys |    |                     |                     |
| © 2023 Cummins | Inc. Box 3005, Columbus, IN 47202-3005 U.S. | ۸                                                 |                                                                                                    | DE | WACK POLICY   TERMS | AND CONDITIONS      |

## Step One B: Marketplace Login

Go to the following link: <u>Cummins MarketPlace</u> to login to the Self-Service Portal through the Cummins Marketplace.

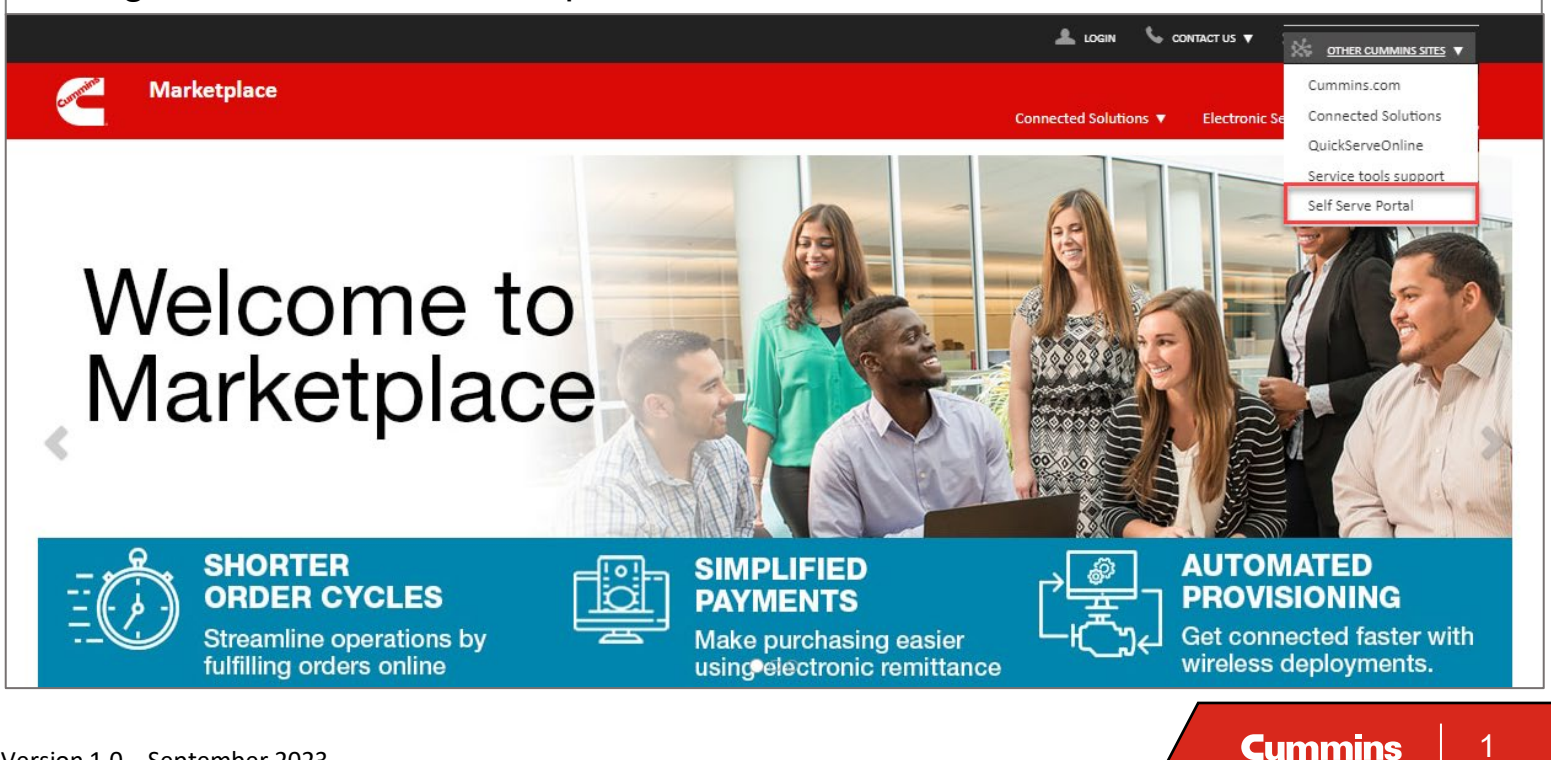

## Dealer Guidanz<sup>®</sup>

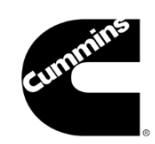

## **Quick Reference Guide – Self-Service Portal**

#### Step Two: Go to Main Menu

Click on "Location Details" to get to the Main Menu. Use the drop-down arrow within the Locations field to find and click the correct account. Once confirmed, click the "Request Guidanz Access" button to the right.

| cummins,                                                              |                                                                                                    |  |  |  |
|-----------------------------------------------------------------------|----------------------------------------------------------------------------------------------------|--|--|--|
| Home Location Details Customer Support                                |                                                                                                    |  |  |  |
| Company Information Go-live Requests                                  |                                                                                                    |  |  |  |
| Account Management<br>Locations<br>15711: SelfServeUATAcc-11-06122023 | Password Reset Activate/Deactivate User Request Guidanz Access                                                                               |  |  |  |
| Physical Street Physical City                                         | Physical State/Province         Physical Country         Physical Zip/Postal Code           Select an Option                Select an Option |  |  |  |
| Phone                                                                 | Locale                                                                                                    |  |  |  |
|                                                                       | English(United States)                                                                                                    |  |  |  |
| Timezone (GMT-05:00) Eastern Standard Time (America/Panama)           | Language                                                                                                    |  |  |  |
|                                                                       | -iiPinii A                                                                                                    |  |  |  |

### Step Three: Select a Go-Live Date

Select a future Go-Live date for Tuesday, Wednesday or Thursday (at least 2 weeks in advance) by using the Calendar icon below.

| Please select the future date you would like this Location to be Onboarded to use Guidanz Evolution. |        |
|----------------------------------------------------------------------------------------------------|--------|
| Note, Go-Live Dates can only be scheduled on a Tuesday, wednesday or Thursday.                       |        |
| Requested Go-Live Date                                                                               | $\sim$ |
|                                                                                                    |        |
|                                                                                                    | -      |
|                                                                                                    | Next   |

# Dealer Guidanz<sup>®</sup>

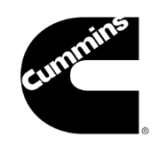

## **Quick Reference Guide – Self-Service Portal**

#### Step Four: Confirm the Roles

Technicians for the location will appear, ALL with ADVANCED roles as a default. Use the "Select role to apply to all contacts" drop-down arrow to change ALL users listed back to Technician or use the pencil within the "New Guidanz Roles" field to make individual changes. Reference the type of Roles in the chart below for the proper selection. Once ALL changes are confirmed, click "Submit."

| in Inform                            |                                                                                                    | Rec                                                                                                | quest Guidanz Access                      |                        |                                           |           |
|--------------------------------------|----------------------------------------------------------------------------------------------------|----------------------------------------------------------------------------------------------------|-------------------------------------------|------------------------|-------------------------------------------|-----------|
|                                      | Select role to apply to all contacts Advanced                                                                                   | Apply                                                                                              |                                           |                        |                                           | idanz Acc |
| 11 Self Ser<br>If treet<br>Min Stree | Unchanged<br>✓ Advanced<br>Technician                                                                                           | Jsername<br>Jattestuser51_06122023@gmail.c<br>Jattestuser52_06122023@gmail.c                       | Guidanz Application<br>Guidanz<br>Guidanz | Current Roles          | New Guidanz Roles<br>Advanced<br>Advanced | de        |
| 131234<br>n:<br>T-)5:00) E           | 3         UATAcc-11 Con-53-06122023           4         UATAcc-11 Con-54-06122023           5         UATAcc-11 Con-55-06122023 | uattestuser53_06122023@gmail.c<br>uattestuser54_06122023@gmail.c<br>uattestuser55_06122023@gmail.c | Guidanz<br>Guidanz<br>Guidanz             | Technician<br>Advanced | Advanced<br>Advanced                      |           |
| tæt Sta                              |                                                                                                    |                                                                                                    |                                           |                        | Cancel Submit                             |           |

| Roles                                                                                                    | Description                                                                                                    |  |  |
|----------------------------------------------------------------------------------------------------|----------------------------------------------------------------------------------------------------|--|--|
| Technician User                                                                                                    | <ul> <li>Work only Service Orders assigned to them.</li> <li>Visibility to view and edit assigned Service Orders.</li> <li>Cannot open or close Service Orders.</li> </ul>                   |  |  |
| Advanced User                                                                                                    | <ul> <li>Create and close Service Orders.</li> <li>Ability to assign Technicians to a Service Order.</li> <li>Visibility to all jobs based upon the assigned location.</li> </ul>            |  |  |
| Super User                                                                                                    | <ul> <li>Can be assigned to multiple locations (ex. Warranty Admin).</li> <li>Contact <u>Guidanz@cummins.com</u> for user setup.</li> <li>Same functionality as an Advanced User.</li> </ul> |  |  |
| <b>NOTE:</b> Any user that wishes to create a RSW Claim from Guidanz <sup>®</sup> must have the role of "Claim Filer" in RapidService Web (Contact <u>warranty@cummins.com</u> ). |                                                                                                    |  |  |

# **Dealer Guidanz**<sup>®</sup>

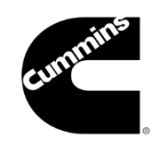

## **Quick Reference Guide – Self-Service Portal**

### Step Five: Check the Request Status & Logout

Click the "Go-Live Requests" tab to check the status of the most recent request on the first line. Any other location(s) that have been requested to Go-live that are linked to your account will be shown below. Once complete, logout in the upperright corner of the screen.

| cummins.                             |             |                              |   |                |   |                           | Log Out        |
|--------------------------------------|-------------|------------------------------|---|----------------|---|---------------------------|----------------|
| Home Location Details                | Customer Si | ipport                       |   |                |   |                           |                |
| Company Information Go-live Requests |             |                              |   |                |   |                           |                |
| Account Name                         | ~           | Go Live Date                 | ~ | Onboard Status | ~ | Number of Active Contacts | ~              |
| SelfServeUATAcc-11-06122023          |             | 2023-09-06                   |   | Requested      |   | 3                         |                |
|                                      |             |                              |   |                |   |                           |                |
| © 2023 Cummins Inc., B               | ox 3005, Co | lumbus, IN 47202-3005 U.S.A. |   |                |   | Privacy Policy   Terms    | and Conditions |
|                                      |             |                              |   |                |   |                           |                |